# Inspiron 14 7000 Configuração e especificações

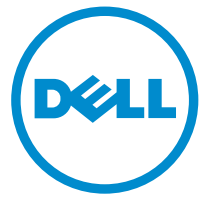

Modelo do computador: Inspiron 14-7460 Modelo normativo: P74G Tipo normativo: P74G001

# Notas, avisos e advertências

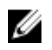

NOTA: Uma NOTA indica informações importantes que ajudam você a usar melhor os recursos do computador.

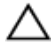

CUIDADO: Um AVISO indica possíveis danos ao hardware ou perda de dados e ensina como evitar o problema.

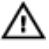

ATENÇÃO: Uma ADVERTÊNCIA indica possíveis danos à propriedade, risco de lesões corporais ou mesmo risco de vida.

© 2016 Dell Inc. Todos os direitos reservados. Este produto é protegido por leis de copyright e de propriedade intelectual dos EUA e internacionais. Dell e o logotipo Dell são marcas comerciais da Dell Inc. nos Estados Unidos e/ou em outras jurisdições. Todas as outras marcas e os nomes aqui mencionados podem ser marcas comerciais de suas respectivas empresas.

2016-07

Rev. A00

# Índice

| Configurar seu computador                | 5  |
|------------------------------------------|----|
| Fxibicões                                | 8  |
| Frente                                   | 8  |
| Fsquerda                                 | 8  |
| Direita                                  | 9  |
| Base                                     | 10 |
| Tela                                     |    |
| Especificações                           |    |
| Dimensões e peso                         |    |
| Informações do sistema                   |    |
| Memória                                  |    |
| Portas e conectores                      |    |
| Comunicação                              |    |
| Áudio                                    |    |
| De armazenamento                         |    |
| Leitor de cartão de mídia                | 14 |
| Teclado                                  | 14 |
| Câmera                                   |    |
| Touchpad                                 |    |
| Bateria                                  |    |
| Tela                                     |    |
| Adaptador de energia                     |    |
| Vídeo                                    |    |
| Características ambientais do computador |    |
| Atalhos de teclado                       | 19 |

| Como obter ajuda e como entrar em contato com a |    |
|-------------------------------------------------|----|
| Dell                                            | 21 |
| Recursos de auto-ajuda                          | 21 |
| Entrar em contato com a Dell                    | 22 |

# Configurar seu computador

1 Conecte o adaptador de energia e pressione o botão liga/desliga.

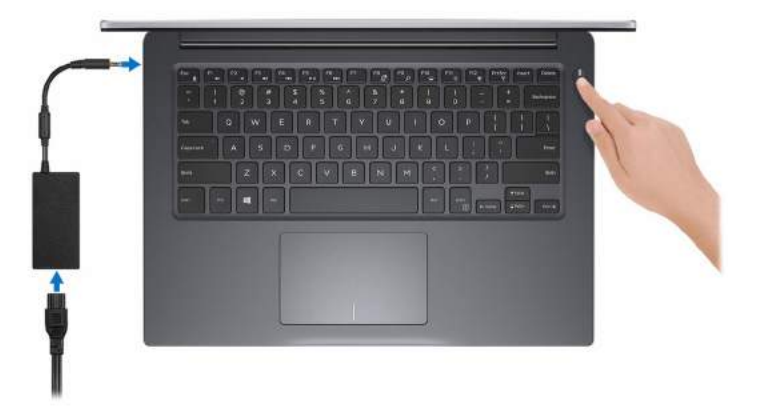

2 Conclua a configuração do sistema operacional.

### Para Windows

a) Ative a segurança e as atualizações da Dell.

| Dell Updates                                         |                                                             |
|------------------------------------------------------|-------------------------------------------------------------|
| To see your up here up to date and also that he pro- | the dependent equals ( ) and in this way have               |
| Eval address                                         |                                                             |
| 2 Speler Spanne Hally in eine autom en en            | agen (s) ing tel selfan i (Beckele sing)                    |
| 🗇 Bernitellaunt lesits für less bas                  | era social la falla estasa por superi esprinci Successibili |
|                                                      |                                                             |
|                                                      |                                                             |
|                                                      |                                                             |
| and international lines.                             |                                                             |
| de                                                   |                                                             |

b) Conecte-se a uma rede sem fio.

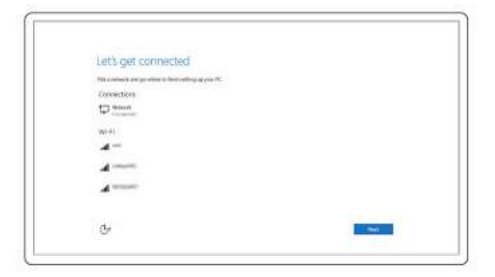

c) Entre na sua conta da Microsoft ou crie uma nova conta.

| Sign in with your Microsoft eccount                                                               | On create a new account,                                                                         |
|---------------------------------------------------------------------------------------------------|--------------------------------------------------------------------------------------------------|
| anese@except.com                                                                                  | Use your feverile crist address to phone                                                         |
| Assessed                                                                                          | Contract of Contract of Contract of Contract                                                     |
| Here's unity                                                                                      |                                                                                                  |
| To itowroad new spat and games, you need to<br>experience just right for you, and helps you recti | age in Your Microsoft account twise us make your<br>an your vido if anything happens to this PC. |
| and a solution of the second state of the                                                         |                                                                                                  |

### Para Ubuntu:

Siga as instruções na tela para concluir a configuração.

**3** Explore recursos Dell na sua área de trabalho.

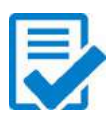

Registrar seu computador

Dell Help & Support

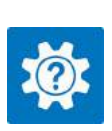

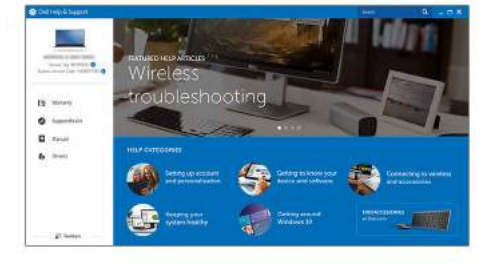

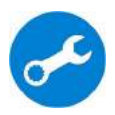

SupportAssist – Verificar e atualizar seu computador

# **Exibições**

# Frente

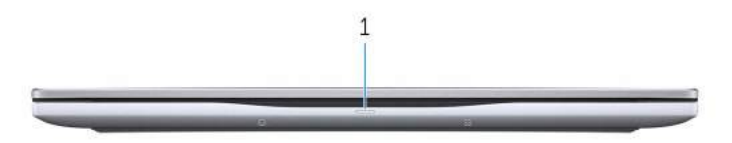

#### 1 Power and battery-status light/hard-drive activity light

Indicates the battery-charge status or the hard-drive activity.

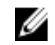

**NOTA:** Press Fn+H to toggle this light between power and batterystatus light and hard-drive activity light.

### Hard-drive activity light

Turns on when the computer reads from or writes to the hard drive.

### Power and battery-status light

Indicates the power and battery-charge status.

**Solid white** – Power adapter is connected and the battery has more than 5% charge.

**Amber** – Computer is running on battery and the battery has less than 5% charge.

### Off

- Power adapter is connected and the battery is fully charged.
- Computer is running on battery and the battery has more than 5% charge.
- Computer is in sleep state, hibernation, or turned off.

## **Esquerda**

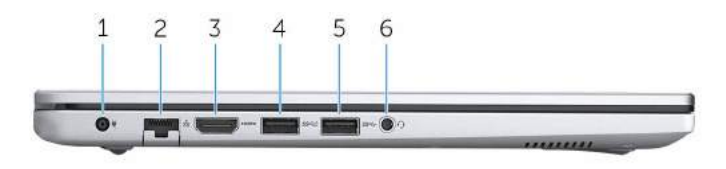

#### 1 Power-adapter port

Connect a power adapter to provide power to your computer and charge the battery.

#### 2 Network port

Connect an Ethernet (RJ45) cable from a router or a broadband modem for network or internet access

#### 3 HDMI port

Connect a TV or another HDMI-in enabled device. Provides video and audio output.

#### 4 USB 3.0 port with PowerShare

Connect peripherals such as storage devices and printers.

Provides data transfer speeds up to 5 Gbps. PowerShare enables you to charge your USB devices even when your computer is turned off.

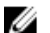

**NOTA:** If your computer is turned off or in hibernate state, you must connect the power adapter to charge your devices using the PowerShare port. You must enable this feature in the BIOS setup program.

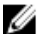

NOTA: Certain USB devices may not charge when the computer is turned off or in sleep state. In such cases, turn on the computer to charge the device.

#### 5 USB 3.0 port

Connect peripherals such as storage devices and printers. Provides data transfer speeds up to 5 Gbps.

#### 6 Headset port

Connect a headphone or a headset (headphone and microphone combo).

## Direita

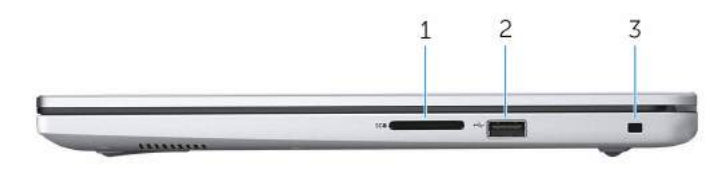

#### 1 SD-card slot

Reads from and writes to the SD card.

### 2 USB 2.0 port

Connect peripherals such as storage devices and printers. Provides data transfer speeds up to 480 Mbps.

### 3 Security-cable slot

Connect a security cable to prevent unauthorized movement of your computer.

### Base

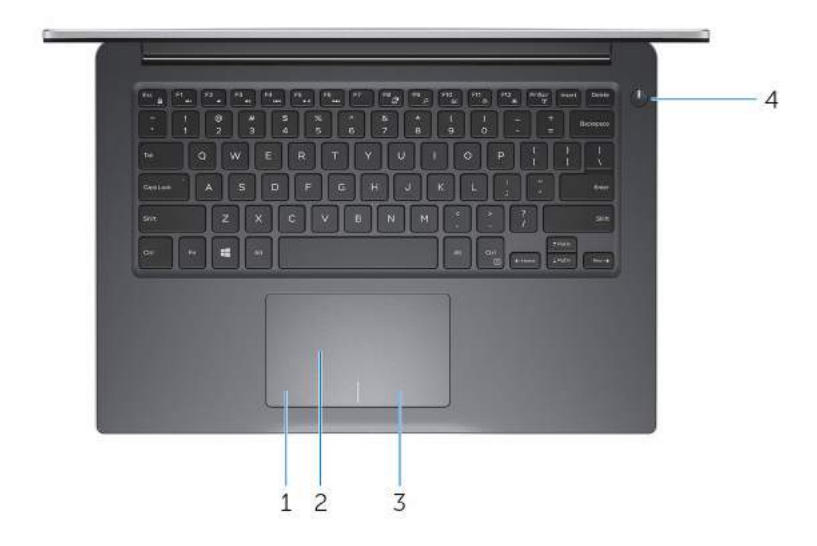

### 1 Left-click area

Press to left-click.

### 2 Touch pad

Move your finger on the touch pad to move the mouse pointer. Tap to left-click and two finger tap to right-click.

### 3 Right-click area

Press to right-click.

### 4 Power button

Press to turn on the computer if it is turned off, in sleep state, or in hibernate state.

Press to put the computer in sleep state if it is turned on.

Press and hold for 4 seconds to force shut-down the computer.

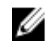

**NOTA:** You can customize the power-button behavior in Power Options. For more information, see Me and My Dell at www.dell.com/support/manuals.

# Tela

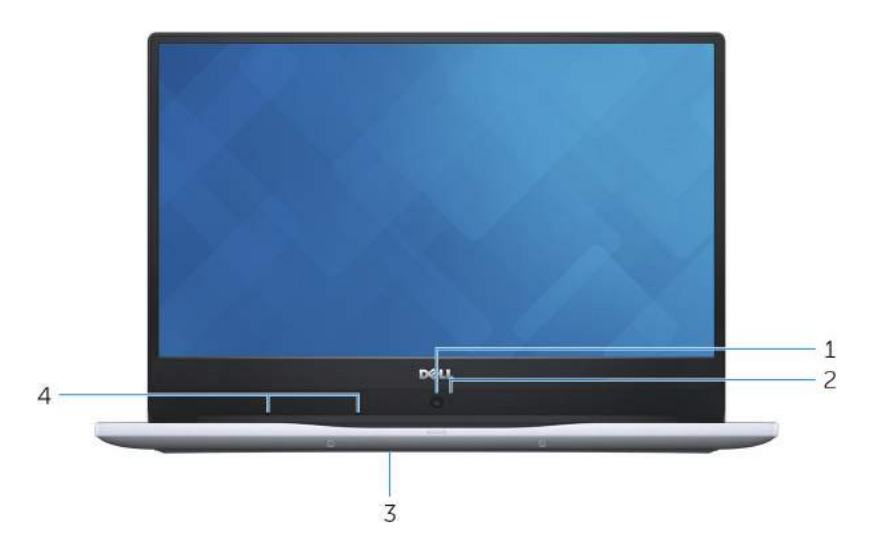

#### 1 HD Camera

Enables you to video chat, capture photos and record videos in highdefinition.

#### 2 **Camera-status light**

Turns on when the camera is in use.

#### 3 Service Tag label

The Service Tag is a unique alphanumeric identifier that enables Dell service technicians to identify the hardware components in your computer and access warranty information.

#### Digital-array microphones (2) 4

Provide digital sound input for audio recording, voice calls, and so on.

# **Especificações**

# Dimensões e peso

### Altura

Largura

Profundidade

Peso (aproximado)

18,95 mm (0,75 pol.)

323,50 mm (12,74 pol.)

227,50 mm (8,96 pol.)

1,60 kg (3,53 lb)

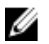

NOTA: O peso do computador varia em função da configuração solicitada e da variabilidade na fabricação.

# Informações do sistema

Modelo do computador

Processador

Inspiron 14-7460

- 7<sup>a</sup> geração do Intel Core i5/i7
- Intel Pentium

Integrado ao processador

Chipset

Memória

| Slots                     | Dois slots SODIMM         |
|---------------------------|---------------------------|
| Тіро                      | DDR4                      |
| Velocidade                | 2.133 MHz                 |
| Configurações compatíveis | 4 GB, 8 GB, 16 GB e 32 GB |

## Portas e conectores

### Externa:

USB

Uma porta USB 2.0 ٠

### Externa:

- Uma porta USB 3.0
- Uma porta USB 3.0 com PowerShare

Áudio/Vídeo

- Uma porta HDMI
- Uma porta para headset (combinação de fones de ouvido/ microfone)

### Interna:

Cartão M.2

- Um slot M.2 para cartão SSD
- Um slot M.2 para cartão WiFi/ Bluetooth

### Comunicação

Ethernet

Rede sem fio

Controlador Ethernet de 100/1000 Mbps integrado na placa de sistema

- WiFi 802.11ac
- Bluetooth 4.0/Bluetooth 4.2

# Áudio

| Controlador           | Realtek ALC3246 com Waves<br>MaxxAudio Pro |
|-----------------------|--------------------------------------------|
| Alto-falantes         | Dois                                       |
| Saída do alto-falante | 2 W                                        |
| Microfone             | Microfones de matriz digital               |
| Controles de volume   | Teclas de atalho de controle de mídia      |

### De armazenamento

Interface

Disco rígido

Unidade de estado sólido

SATA 6 Gbps Uma unidade de 2,5 polegadas Uma unidade M.2

## Leitor de cartão de mídia

Тіро

Cartões suportados

Um slot 9 em 1

- Memory Stick (MS)
- Memory Stick Pro (MS PRO)
- Memory Stick PRO-HG Duo
- Memory Stick XC
- Secure Digital Standard Capacity (SDSC)
- Secure Digital High Capacity (SDHC)
- Secure Digital Extended Capacity (SDXC)
- Cartão multimídia (MMC -MultiMedia Card)
- xD-Picture Card (XD)

# Teclado

Tipo

Teclas de atalho

Teclado com iluminação traseira

Algumas teclas no teclado têm dois símbolos. Essas teclas podem ser usadas para digitar caracteres alternativos ou para executar funções secundárias. Para digitar um carácter alternativo, pressione Shift e a tecla desejada. Para executar funções secundárias, pressione Fn e a tecla desejada.

**NOTA:** é possível definir o comportamento principal das teclas de função (F1-F12) mudando o Function Key Behavior (Comportamento da tecla de função) no programa de configuração do BIOS.

### Atalhos de teclado

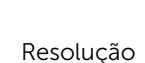

Câmera

- Imagem estática: 1 megapixels
- Vídeo: 1280 x 720 (HD) a 30 fps

Ângulo de visão digonal

# Touchpad

Resolução

Dimensões

- Horizontal: 1.228
- Vertical: 748

74,6 graus

- Largura: 105 mm (4,14 pol.)
- Altura: 65 mm (2,56 pol.)

## **Bateria**

Tipo

Tempo de operação

Vida útil (aproximada)

operacional

Intervalo de temperatura:

"inteligente", de Íon de lítio, com 3 células (42 Wh)

Varia conforme as condições de operação e pode ser significativamente reduzido sob certas condições de uso intenso de energia.

300 ciclos de descarga/carga

0°C a 35°C (32°F a 95°F)

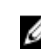

| Intervalo de temperatura:<br>armazenamento | –40°C a 65°C (–40°F a 149°F)            |
|--------------------------------------------|-----------------------------------------|
| Tempo de operação (aproximado)             | 4 horas (com o computador<br>desligado) |
| Bateria de célula tipo moeda               | CR-2032                                 |
| Dimensões:                                 |                                         |
| Largura                                    | 97,15 mm (3,82 pol.)                    |
| Profundidade                               | 184,15 mm (7,25 pol.)                   |
| Altura                                     | 5,90 mm (0,23 pol.)                     |
| Peso (máximo)                              | 0,20 kg (0,44 lb)                       |
| Tensão                                     | 11,40 VCC                               |

# Tela

| Тіро                       | 14 polegadas                                          |
|----------------------------|-------------------------------------------------------|
| Resolução (máxima)         | 1920 x 1080                                           |
| Distância entre pixels     | 0,161 mm                                              |
| Taxa de atualização        | 60 Hz                                                 |
| Ângulo de operação         | 85 graus                                              |
| Controles                  | O brilho pode ser controlado com as teclas de atalho. |
| Dimensões:                 |                                                       |
| Altura (incluindo bezel)   | 173,95 mm (6,85 pol.)                                 |
| Largura (incluindo bezel)  | 309,40 mm (12,18 pol.)                                |
| Diagonal (excluindo bezel) | 355,60 mm (14 pol.)                                   |

# Adaptador de energia

| Тіро                                          | 45 W                             | 65W    |
|-----------------------------------------------|----------------------------------|--------|
| Corrente de entrada<br>(máxima)               | 1,30 A                           | 1,50 A |
| Corrente de saída<br>(contínua)               | 2,31 A                           | 3,34 A |
| Tensão de entrada                             | 100 VCA-240 VCA                  |        |
| Frequência de entrada                         | 50 Hz-60 Hz                      |        |
| Tensão nominal de<br>saída                    | 19,50 VCC                        |        |
| Intervalo de<br>temperatura:<br>operacional   | 0 °C a 40 °C (32 °F a 104 °F)    |        |
| Intervalo de<br>temperatura:<br>armazenamento | -40 °C a 70 °C (-40 °F a 158 °F) |        |

## Vídeo

|             | Integrada                                                                                                    | Separada                |
|-------------|----------------------------------------------------------------------------------------------------|-------------------------|
| Controlador | <ul> <li>Intel HD Graphics 610</li> <li>Intel HD Graphics 620</li> <li>Intel HD Graphics 635</li> <li>Intel Iris Graphics 640</li> <li>Intel Iris Graphics 650</li> </ul> | NVIDIA GeForce<br>940MX |
| Memória     | Memória de sistema<br>compartilhada                                                                                                    | GDDR5, até 4 GB         |

## Características ambientais do computador

**Nível de poluentes transportados:** G1, conforme definido pela norma ISA-S71.04-1985

|                              | De operação                                | De armazenamento                              |
|------------------------------|--------------------------------------------|-----------------------------------------------|
| Faixa de temperatura         | 0°C a 35°C (32°F a 95°F)                   | −40°C a 65°C (−40°F a<br>149°F)               |
| Umidade relativa<br>(máxima) | 10% a 90% (sem<br>condensação)             | 0% a 95% (sem<br>condensação)                 |
| Vibração (máxima)*           | 0,66 GRMS                                  | 1,30 GRMS                                     |
| Choque (máximo)              | 110 G <sup>†</sup>                         | 160 G <sup>‡</sup>                            |
| Altitude (máxima)            | –15,2 m a 3048 m (–50<br>pés a 10.000 pés) | –15,2 m a 10.668 m (–<br>50 pés a 35.000 pés) |

\* Medida usando um espectro de vibração aleatório que simula o ambiente do usuário

† Medido usando um pulso de meia senoide de 2 ms quando a unidade de disco rígido está em uso.

‡ Medido usando um pulso de meio senoide de 2 ms quando a cabeça da unidade de disco rígido está na posição estacionada.

# Atalhos de teclado

| Teclas          | Descrição                                                                                   |
|-----------------|---------------------------------------------------------------------------------------------|
| F1 ex           | Desativação do áudio                                                                        |
| F2              | Diminuir o volume                                                                           |
| F3              | Aumentar o volume                                                                           |
| F4<br>144       | Reproduzir faixa/capítulo anterior                                                          |
| F5<br>▶11       | Reproduzir/Pausar                                                                           |
| F6              | Reproduzir próxima faixa/capítulo                                                           |
| F8              | Alternar para um monitor externo                                                            |
| <sup>F9</sup> م | Pesquisar                                                                                   |
| F10             | Alternar luz de fundo do teclado                                                            |
| F11<br>*        | Diminuir o brilho                                                                           |
| F12             | Aumentar o brilho                                                                           |
| Fn + PrtScr     | Ligar/desligar a rede sem fio                                                               |
| Fn + B          | Pausa/Interrupção                                                                           |
| Fn + Insert     | Suspensão                                                                                   |
| Fn + S          | Alternar o bloqueio da rolagem                                                              |
| Fn + H          | Alternar entre luz de status da<br>energia e da bateria/luz de atividade<br>do disco rígido |

| Teclas      | Descrição                     |
|-------------|-------------------------------|
| Fn + R      | Solicitação do sistema        |
| Fn + E      | Abrir menu de aplicativos     |
| Fn + Esc    | Alternar bloqueio da tecla Fn |
| Fn + TPgUp  | Página acima                  |
| Fn + + FgDn | Página abaixo                 |
| Fn + +Home  | Página principal              |
| Fn + End →  | Finalizar                     |

# Como obter ajuda e como entrar em contato com a Dell

## Recursos de auto-ajuda

Você pode obter informações e ajuda sobre produtos e serviços da Dell, usando estes recursos de auto-ajuda:

Informações sobre produtos e servicos da Dell

Windows 8.1 e Windows 10

Windows 10

Windows 81

Como acessar a ajuda no Windows 8, Na pesquisa do Windows, digite no Windows 81 e no Windows 10

Como acessar a ajuda no Windows 7

Ajuda online para sistema operacional

Informações sobre solução de problemas, manuais de usuário, instruções de configuração, especificações do produto, blogs de ajuda técnica, drivers, atualizações de software etc.

www.dell.com

Aplicativo Dell Help & Support

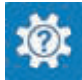

Aplicativo Get started

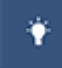

Aplicativo Help + Tips

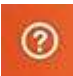

Help and Support e pressione Enter.

Clique em Iniciar  $\rightarrow$  Ajuda e suporte.

www.dell.com/support/windows www.dell.com/support/linux

www.dell.com/support

Saiba mais sobre o sistema operacional, configurar e usar o computador, backup de dados, diagnóstico, e assim por diante. Consulte *Eu e meu Dell* em <u>www.dell.com/support/manuals</u> (em inglês).

## Entrar em contato com a Dell

Para entrar em contato com a Dell para tratar de assuntos de vendas, suporte técnico ou questões de atendimento ao cliente, consulte <u>www.dell.com/</u> <u>contactdell</u>.

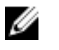

**NOTA:** A disponibilidade varia de acordo com o país e com o produto, e alguns serviços podem não estar disponíveis em seu país.

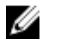

**NOTA:** Se não tiver uma conexão Internet ativa, você pode encontrar as informações de contato na sua fatura, nota de expedição, nota de compra ou no catálogo de produtos Dell.